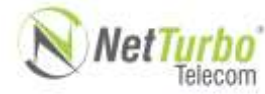

## Tipo documento: Instrução Operacional

|                                                     |             | Título documento: |                      |                 |
|-----------------------------------------------------|-------------|-------------------|----------------------|-----------------|
| Procedimento logar Softphone X-Lite no PABX Virtual |             |                   |                      |                 |
| Emitido por:                                        | Paulo Souza |                   | Versão<br><b>1.0</b> | Data de emissão |
| Aprovado por:                                       | Paulo Souza |                   | Versão<br>1.1        | Data de revisão |

Para cadastrar uma ramal em um softphone siga os Passos Abaixo:

1.

X-Lite - para realizar o download acesse: https://www.counterpath.com/x-lite-download/

2.

Ao termino da Instalação abra o Software e clique em "Softphone".

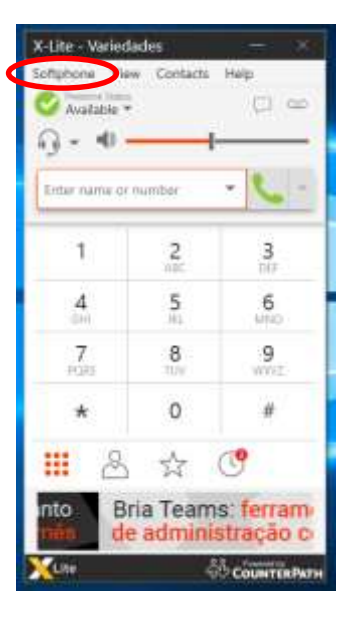

3.

|   | SIP Account ×                                                                                                    |  |  |  |
|---|----------------------------------------------------------------------------------------------------|--|--|--|
|   | Account Voicemail Topology Presence Transport Advanced                                                                                                    |  |  |  |
| • | Account name: Pode Colocar o Nome do Usu                                                                                                    |  |  |  |
|   | Protocol: SIP                                                                                                    |  |  |  |
|   | Allow this account for<br>Call<br>IM / Presence<br>User Details<br>User ID: NumerodoRamal<br>Domain: DOMINIO.NETTURBO.COM.BR<br>Password: •<br>Display name: NOME PARA APARECER NA TE |  |  |  |
|   | Authorization name: RAMAL                                                                                                    |  |  |  |
|   | Domain Proxy    Register with domain and receive calls   Send outbound via:   Domain   Proxy Address:   186.209.39.86                                                                 |  |  |  |
|   | Dial plan: #1\a\a.T;match=1;prestrip=2;                                                                                                    |  |  |  |
|   | OK Cancel                                                                                                    |  |  |  |